# **Output Format for Laser Engraved**

1 Line Output

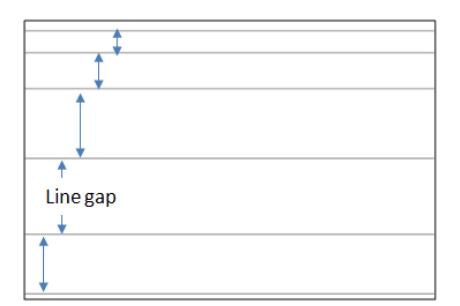

- 1.1 **Concept:** Based on density of the horizontal area to calculate the gap distance between lines.
- 1.2 Setting:
  - 1.2.1 General:
    - 1.2.1.1 Format: DXF only.
    - 1.2.1.2 Shape: Line (rectangle based) only.
  - 1.2.2 Settings:
    - 1.2.2.1 Define minimum line gap for the density=1.
    - 1.2.2.2 **Top/Bottom Alignment:** If check the mark, the first/last line will be moved to locate at the top/bottom (0mm from top/bottom), and other lines will be re-calculated again.

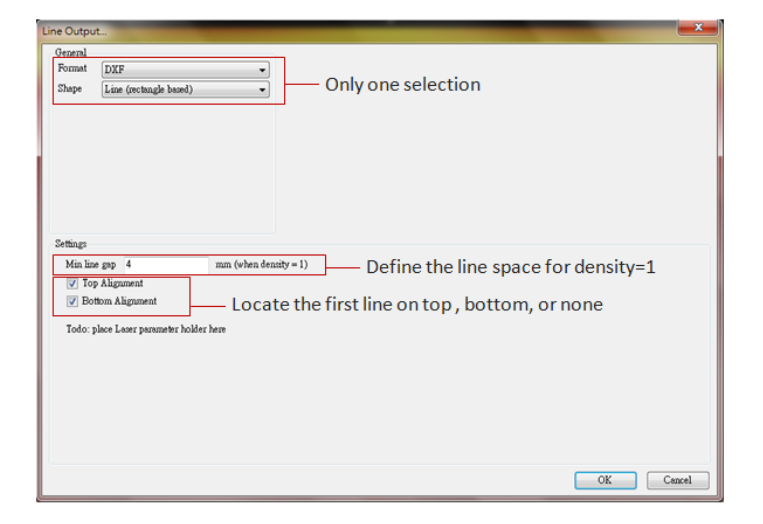

# 2 Same Size Output - Rasterization3

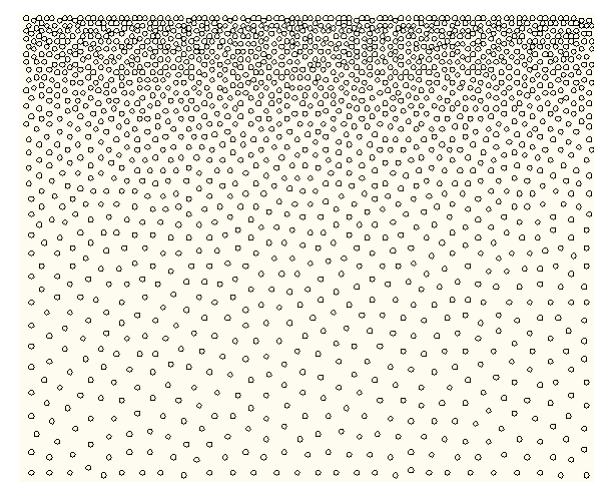

2.1 **Concept:** For Laser engraved application, output as **DXF** file was newly created. Only need to define the pitch additionally and the design can be manufactured by engraved.

## 2.2 Setting

# 2.2.1 General

| General    |                 |              |            | _      |   | Tiff (Pasterization)                                           |
|------------|-----------------|--------------|------------|--------|---|----------------------------------------------------------------|
| Format     | Tiff (Rasteriza | ation)       | •          |        | _ | DXF                                                            |
| Shape      | Square          |              | •          | R      |   | Standard Laser<br>Standard Laser with origin offset            |
| 📄 Shape    | area factor     | 1            | (0-1)      | ] /    |   | Circle (Outlined)<br>Square                                    |
| Coordinate | e rotate angle  | 15           | (0-90)     |        |   | Square (Outlined)<br>Point (center of circle)                  |
| Coordinate | e offset        | 0,0          | mm         |        |   | Horizontal Line (circle based)<br>Verticle Line (circle based) |
| Shape size | calibrate       | 0            | um         |        |   | Cross Line (circle based)                                      |
| Flip ho    | orizontal       | 📄 Flip verti | cle        | $\sim$ |   | For rectangle based: default                                   |
| Draw H     | Border          |              |            |        |   | For circle based: default valu                                 |
| Output rot | ate angle       | 0            | (-360-360) |        |   | <ul> <li>Adjustment for output</li> </ul>                      |

2.2.1.1 Format: Tiff, DXF, Standard Laser, Standard Laser with origin offset

#### 2.2.1.2 Shape:

| Circle     | Square | Square     | Point              | Horizontal Line | Vertical Line  | Cross Line     |
|------------|--------|------------|--------------------|-----------------|----------------|----------------|
| (Outlined) |        | (Outlined) | (center of circle) | (circle based)  | (circle based) | (circle based) |
| $\bigcirc$ |        |            | $\odot$            | $\ominus$       | $\bigcirc$     | $\oplus$       |

2.2.1.3 Shape area factor: Generally, 1 for square, and 0.7854 for circle.

2.2.1.4 Adjustment of output: Detail adjustment items for outputting well

# 2.2.2 Settings

| Settings<br>Shape Size                                                                   | 100                                | um | 📝 Enable cus                  | tom pitch           |          |
|------------------------------------------------------------------------------------------|------------------------------------|----|-------------------------------|---------------------|----------|
| Regression Count<br>Resolution                                                           | 10<br>1 •                          |    | X Pitch<br>Y Pitch            | 100<br>100          | um<br>um |
| <ul> <li>Enable border e:</li> <li>Enable X virtual</li> <li>Enable Y virtual</li> </ul> | nhancement<br>lization<br>lization |    | Tenable cus<br>X DPI<br>Y DPI | tom DPI<br>72<br>72 | DPI Info |
|                                                                                          |                                    |    |                               |                     |          |

- 2.2.2.1 Define shape size
- 2.2.2.2 Regressive Count: Calculating loop times for dot distribution option.
- 2.2.2.3 **Resolution:** Factor for optimum dot distribution quality; more is better but slower is faster.
- 2.2.2.4 **Enable border enhancement:** check to re-calculate the dot distribution for boundary area.
- 2.2.2.5 Enable X/Y virtualization: Custom item. DO NOT check it.
- 2.2.2.6 **Enable custom pitch:** For engraving application, check this function and define X and Y pitches. **Notice**, if the pitch distance is shorter than shape size, the dots may overlap in high density area. Moreover, if the pitch distance is shorter than shape size and is not the factor of shape size, the frequency of dot overlap will also become higher.
- 2.2.2.7 **DPI info:** Based on pitch setting, that will be converted to DPI of image.
- 2.2.2.8 Enable Custom DPI: Forced DPI for some tools.

#### 3 Same Size Output - Laser Engraved

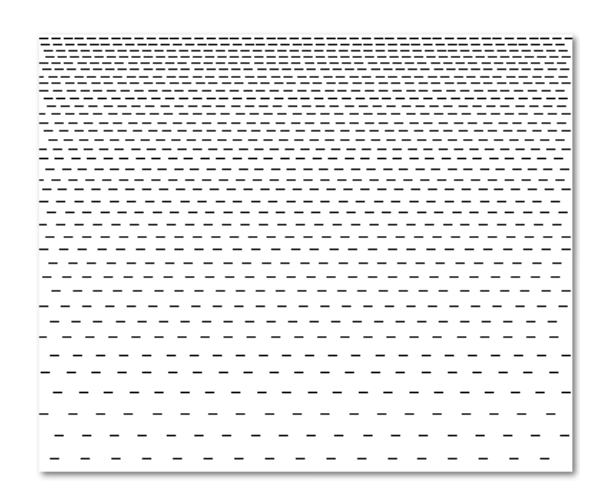

3.1 **Concept:** All outputted lines are the same but with various gaps between lines. The line gaps are according to density.

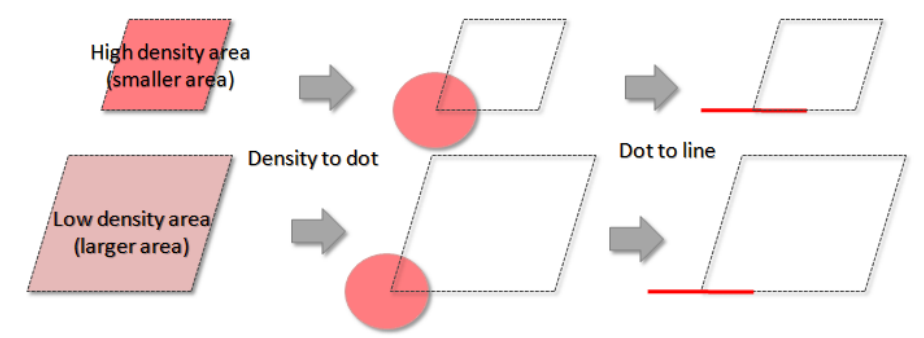

#### 3.2 Setting:

3.2.1 General:

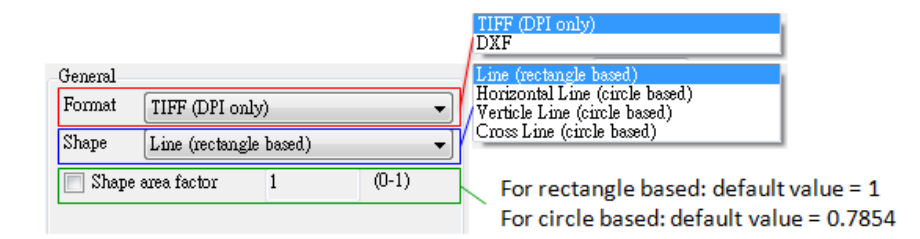

- 3.2.1.1 Format: There are TIFF and DXF for selection.
- 3.2.1.2 Shape: There are 4 types.

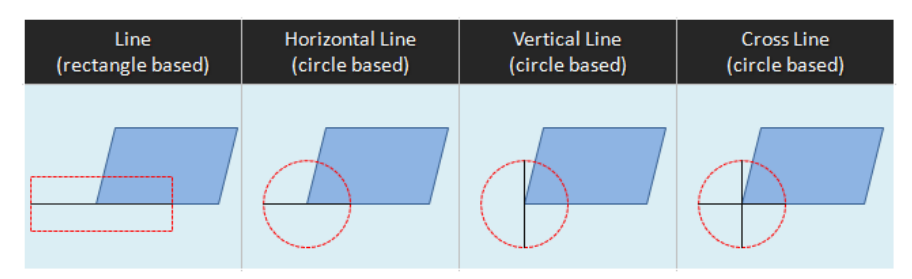

3.2.1.3 Shape area factor (0-1): Dot size = shape size x Shape area factor.

3.2.2 **Image DPI setting:** Only for TIFF format to decide the resolution. The numbers mean the pixel per inch.

| -Image DPI | Setting |
|------------|---------|
| X DPI      | 800     |
| Y DPI      | 800     |

# 3.2.3 Settings: Define the size for shape

3.2.3.1 For TIFF format: The shape can be defined by setting length of Width/Height or setting how many dot (pixel) numbers for a shape. Only one setting can be modified at one time, but the other setting will be also revised based on your modification. The final output will be exhibited by dot setting.

3.2.3.1.1 For rectangle based: need to set for both width and height.

| 🧿 Define Shape | by Size |    | Define Shape by Dot   | * |
|----------------|---------|----|-----------------------|---|
| Shape Width    | 300     | um | Shape Width 1 dot(s)  |   |
| Shape Height   | 100     | um | Shape Height 0 dot(s) |   |

3.2.3.1.2 For circle based: only need to set width (diameter of circle)

| <ul> <li>Define Shape by Size</li> </ul> | O Define Shape by Dot | Memo |
|------------------------------------------|-----------------------|------|
| Shape Width 300 um                       | Shape Width 1 dot(s)  |      |
|                                          |                       | ~    |

3.2.3.2 For DXF format: The shape size is decided by defining the lengths of width and height.

3.2.3.2.1 For rectangle based: need to set for both width and height.

| Settings       |         |    | Memo |   |
|----------------|---------|----|------|---|
| ) Define Shape | by Size |    |      | 4 |
| Shape Width    | 300     | um |      |   |
| Shape Height   | 100     | um |      |   |
|                |         |    |      | - |

# 3.2.3.2.2 For circle based: only need to set width (diameter of circle)

| Settings    | he Circ   |    | Memo |   |
|-------------|-----------|----|------|---|
| Uerme Snape | e by 512e |    |      | * |
| Shape Width | 300       | um |      |   |
|             |           |    |      |   |
|             |           |    |      | - |

4 Same Pitch Output - Laser Engraved

| <br> | <br> |
|------|------|
| <br> | <br> |
| <br> | <br> |
| <br> | <br> |
| <br> | <br> |
| <br> | <br> |
| <br> | <br> |
| <br> | <br> |
| <br> | <br> |
| <br> | <br> |
| <br> | <br> |
| <br> | <br> |
| <br> | <br> |
| <br> | <br> |
| <br> | <br> |
| <br> | <br> |
| <br> | <br> |
| <br> | <br> |
| <br> | <br> |
| <br> | <br> |
| <br> | <br> |
| <br> | <br> |
| <br> | <br> |
| <br> | <br> |
| <br> | <br> |
| <br> | <br> |
| <br> | <br> |
| <br> | <br> |
| <br> | <br> |
| <br> | <br> |

4.1 Concept: Pick up an area with specific size, you defined, and convert the density to a dot.The line length for output is based on the diameter of that dot.

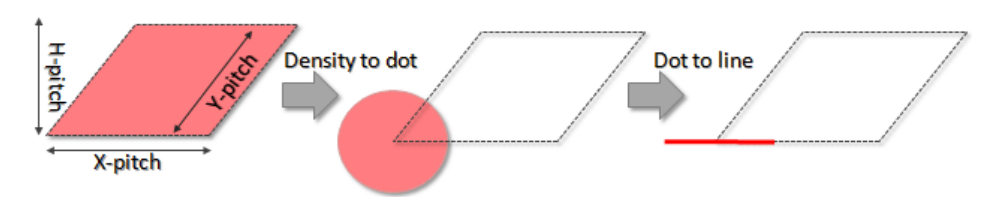

# 4.2 Setting:

4.2.1 General:

4.2.1.1 Format: The format of output. There are TIFF and DXF.

4.2.1.2 **Shape:** That affects the calculating mode for line length.

| Line              | Horizontal Line | Vertical Line  | Cross Line     |
|-------------------|-----------------|----------------|----------------|
| (rectangle based) | (circle based)  | (circle based) | (circle based) |
|                   |                 |                |                |

- 4.2.2 Shape area factor (0-1): Dot size = shape size x Shape area factor.
- 4.3 **Image DPI setting:** Only for TIFF format to decide the resolution. The numbers mean the pixels per inch.

| Image DPI | Setting |
|-----------|---------|
| X DPI     | 400     |
| Y DPI     | 400     |

## 4.3.1 Settings:

4.3.1.1 For TIFF format: The shape can be defined by setting length of Width/Height or setting how many dot (pixel) numbers for a shape. Only one setting can be modified at one time, but the other setting will also revised based on your modification (size to dot by rounded off). In "Define Shape by Size", the error, due to rounding off, will be responded in a few pitches of output result.

4.3.1.1.1 For rectangle based: Need to define the X- and H-pitch for a specific area. The density in specific area will be converted to a rectangle. The Shape Height is to set the height of that rectangle, and the width of that rectangle will be varied according to density.

| <ul> <li>Define Shape</li> </ul> | e by Size |    | Define Shape by Dot           |  |
|----------------------------------|-----------|----|-------------------------------|--|
| X Pitch                          | 300       | um | X Pitch 1 dot(s)              |  |
| H Pitch                          | 300       | um | H Pitch 1 dot(s)              |  |
| Shape Height                     | 300       | um | Shape Height 1 dot(s)         |  |
|                                  |           |    | Define region for calculation |  |
|                                  |           |    | Define region for calculation |  |
|                                  |           |    | X-pitch T                     |  |
|                                  |           |    | <b>•</b>                      |  |
|                                  |           |    |                               |  |
|                                  |           |    | Shape Height                  |  |

4.3.1.1.2 For circle based: Only need to define the X- and H-pitch for a specific area. The density in that specific area will be converted to a circle, and the diameter of the circle will be different based on density.

| ettings<br>Oefine Shape by Size |     |    | O Define Shape by Dot |   |        | Memo |   |
|---------------------------------|-----|----|-----------------------|---|--------|------|---|
| X Pitch                         | 300 | un | X Pitch               | 1 | dot(s) |      | ^ |
| H Pitch                         | 300 | un | H Pitch               | 1 | dot(s) |      |   |
|                                 |     |    |                       |   |        |      | - |

- 4.3.1.2 For DXF format: The shape size is decided by defining the lengths of width/height.
  - 4.3.1.2.1 For rectangle based: Need to define the X- and H-pitch for a specific area. The density in specific area will be converted to a rectangle. The Shape Height is to set the height of that rectangle, and the width of that rectangle is varied according to density.

| Se | ttings                           |         |    |      |   |
|----|----------------------------------|---------|----|------|---|
|    | <ul> <li>Define Shape</li> </ul> | by Size |    | Memo |   |
|    | X Pitch                          | 300     | um |      |   |
|    | H Pitch                          | 300     | um |      |   |
|    | Shape Height                     | 300     | um |      | Ŧ |

4.3.1.2.2 For circle based: Only need to define the X- and H-pitch for a specific area. The different density in that specific area will be converted to the circles with different diameter.

| Settings    |             |      |  |   |  |
|-------------|-------------|------|--|---|--|
| O Define Sł | ape by Size | Memo |  |   |  |
| X Pitch     | 300         | un   |  | Â |  |
| H Pitch     | 300         | um   |  |   |  |
|             |             |      |  | - |  |